# Book a PC Suite Using Outlook Web Access on Office 365

### Introduction

This procedure outlines how to book a PC Suite utilising a web browser on Outlook Web Access on Office 365.

The screens are the same regardless of which browser you use. They are also the same if using an Apple Macintosh or Windows PC.

The Browser utilised in the procedures below was Firefox on a MAC computer.

<u>Please check the published timetables here</u> in order to identify what time slots are free to book.

### NOTE ALL BOOKINGS ARE MADE IN YOUR OWN CALENDAR NOT THE PC SUITE CALENDAR.

#### STEP 1 – Logon on to https://webmail.nuigalway.ie

Your login details are staffid@nuigalway.ie e.g. 0123456s@nuigalway.ie

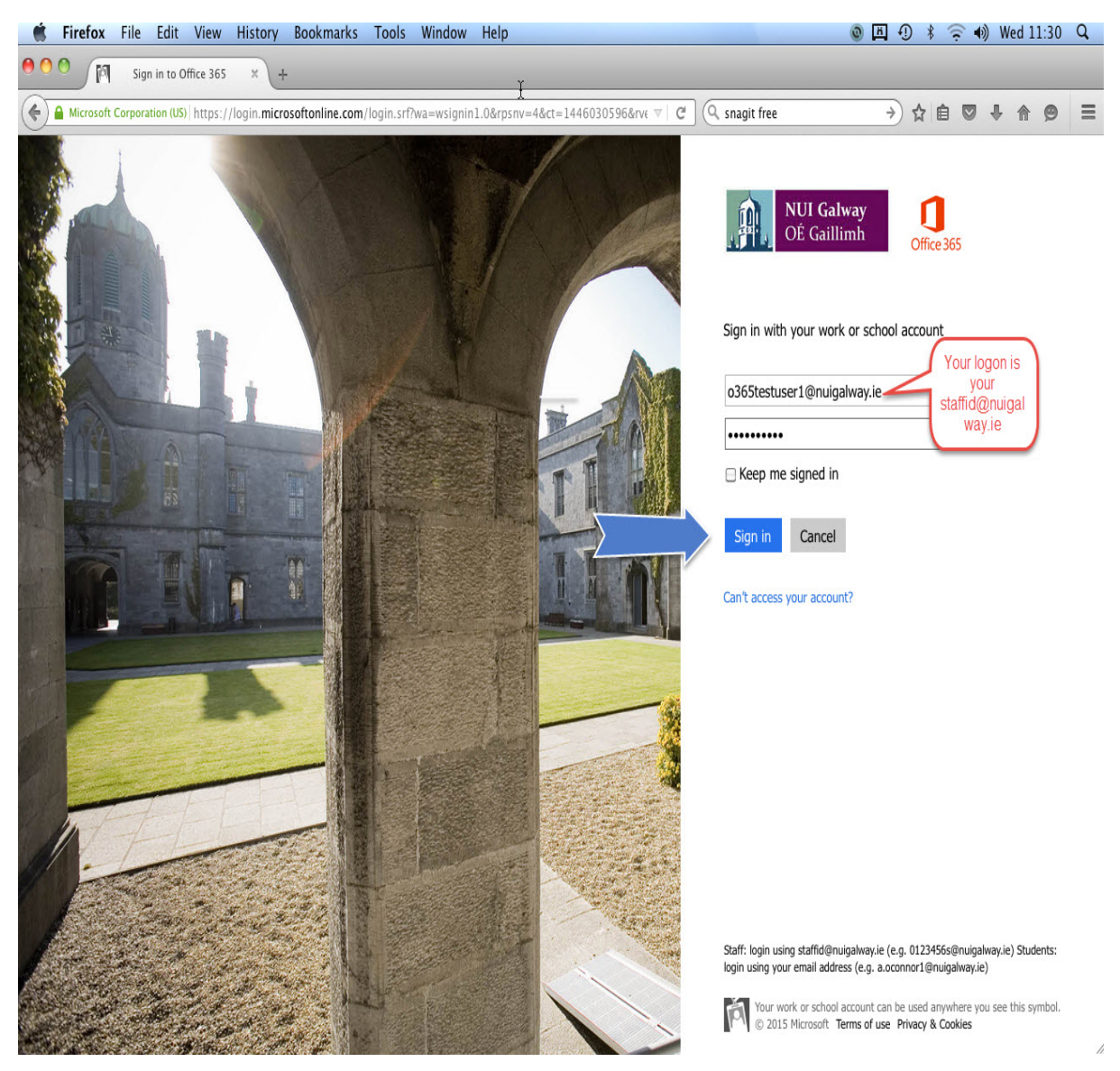

**STEP 2** – Click on the Apps Button

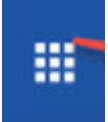

#### STEP 3 – Click on Calendar

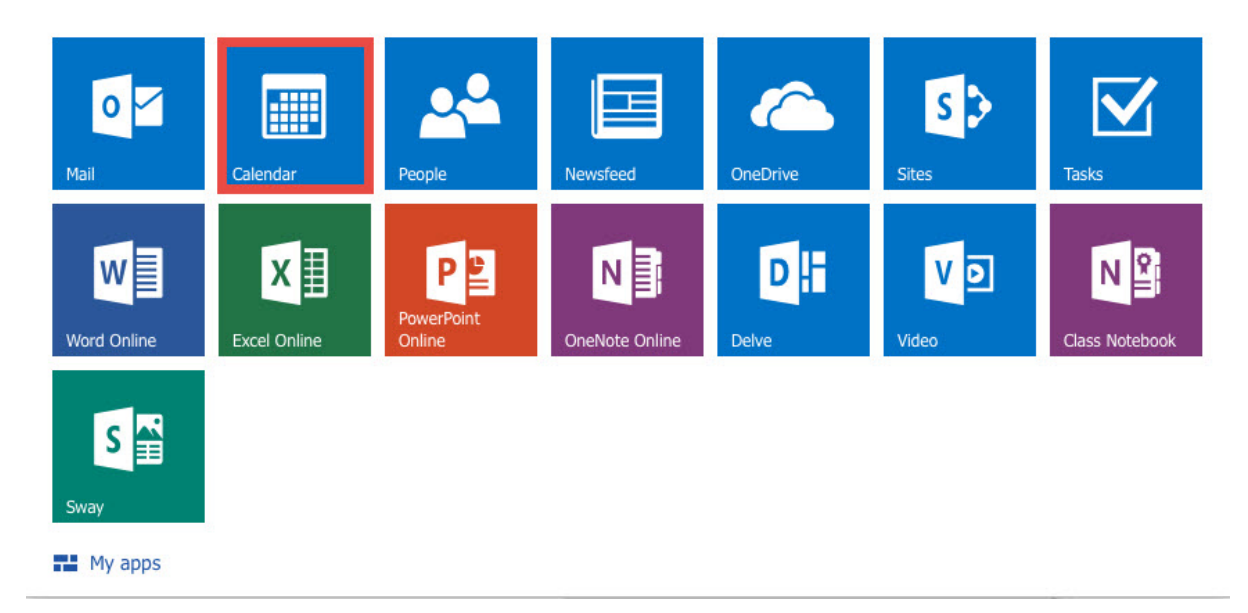

**STEP 4** – Download the <u>Windows Template</u> / <u>Mac Template</u> and fill in the appropriate details regarding the booking

When completed, highlight the details of the booking and click COPY

| Fill ir               | n all appropriate details for the booking |
|-----------------------|-------------------------------------------|
| Type of Booking:      | Continiuous Assessment Exam               |
| Course Code:          | CT000                                     |
| Tutor/Department:     | Computer Systems                          |
| School:               | Administration and Services               |
| Contact No:           | 091 4966666                               |
| Tutor Email Address:  | another@nuigalway.ie                      |
| Admin Name:           | ANAdmin                                   |
| Admin Email:          | anadmin@nuigalway.ie                      |
| Admin Contact Number: | 091 49555555                              |
| No of Students:       | 35                                        |
| Module Code:          | MD010                                     |

**STEP 5** – Fill in appropriate information about the booking to include

- **Details** or name of the booking generally person giving the class/lecture/tutorial subject and module/class code e.g. Computer Systems CT000 Dr AN Other
- **Start** or time for the booking
- Body of Booking Paste in the details from the Windows/Mac Template from Step 4
- Add Room When ready click on Add Room

| 🖥 Save 🗂 Discard 🛛 🖗                                                                                                    | attach 🎝 Add-ins Charm 🗸 Ca   | ategorize 🗸 |                            |               |  |
|----------------------------------------------------------------------------------------------------|-------------------------------|-------------|----------------------------|---------------|--|
| Details                                                                                                    |                               |             | People 👸 Scheduli          | ing assistant |  |
| Computer Systems - CT000- Dr AN                                                                                                    | Other                         |             |                            | +             |  |
|                                                                                                    |                               | Add room    | O365TestUser1<br>Organizer |               |  |
| Start<br>Fri 20/11/2015                                                                                                    | ▼ 09:00                       | All day     |                            |               |  |
| ind<br>Fri 20/11/2015                                                                                                    | - 10:00                       | Private     | Fill in all                | etails        |  |
| Repeat                                                                                                    | Save to calendar              | -           | Then Click A               | DD            |  |
| Never                                                                                                    | ▼ Calendar                    | Ψ.          | PC Suite                   | USC .         |  |
| Reminder                                                                                                    | Show as                       |             |                            |               |  |
| 15 minutes                                                                                                    | ▼ Busy                        | •           |                            |               |  |
| Add an email reminder   Image: Second state   Image: Second state | Aa A <sup>¢</sup> 🥙 🛕 🗄 🗄 🗮 🗺 | Ĭ           |                            |               |  |
| Course Code:                                                                                                    | СТ000                         |             |                            |               |  |
| Tutor/Department:                                                                                                    | Computer Systems              |             |                            |               |  |
| School:                                                                                                    |                               | -           |                            |               |  |
| Contact No:                                                                                                    | 091 4966666                   |             |                            |               |  |
| Tutor Email Address:                                                                                                    | another@nuigalway.ie          | <u> </u>    |                            |               |  |
| Admin Name:                                                                                                    | ANAdmin                       | ÷           |                            |               |  |

### STEP 6 – Click on Add Room

The system will see what rooms are free at the time requested.

If you don't get any options, click on Choose a new room list and choose General Access PC Suites

| Add a location | Add room                                  |  |  |  |  |
|----------------|-------------------------------------------|--|--|--|--|
| Start          | Finding rooms in General Access PC Suites |  |  |  |  |
| Fri 20/11/2015 | Choose new room list                      |  |  |  |  |

**STEP 7** – Choose the Room you wish to book by clicking on it

|                                                                   | Add room            |  |  |
|-------------------------------------------------------------------|---------------------|--|--|
| AVAILABLE                                                         |                     |  |  |
| General Access Suite - Menlo - St Anthony's - Gro                 | ound 102 (Free)     |  |  |
| General Access Suite - Block E - Ground Floor - E                 | 102 (Free)          |  |  |
| General Access Suite - Env. Science - Arts & Scier                | nce - 209 (Free)    |  |  |
| General Access Suite - MIME - Clinical Science Te                 | rrapin - Ground (Fr |  |  |
| General Access Suite - Áras na Gaeilge - 1st Floor                | r - Room 206 (Free) |  |  |
| General Access Suite - Education Lower - Ground                   | Floor - D101 (Free) |  |  |
| General Access Suite - IT Lab - IT Ground Floor -                 | 106 (Free)          |  |  |
| General Access Suite - Finnegan - Áras Uí Chatha                  | iil - 101 (Free)    |  |  |
| General Access Suite - Arts Faculty - 1st Floor - 229/229A (Free) |                     |  |  |
| General Access Suite - Arts & Sciences - Ground                   | Floor - Room 105 (  |  |  |

## STEP 8 – Review information and when ready, click Send

| Details                                                                                                    |                                                            |           |           | People           | C Scheduling assistar   |
|----------------------------------------------------------------------------------------------------|------------------------------------------------------------|-----------|-----------|------------------|-------------------------|
| Computer Systems - CT000- Dr AN 0                                                                                                    | Other                                                      |           |           | Add people       | +                       |
| General Access Suite - Block E - Gro                                                                                                    | und Floor - E102                                           | Cha       | ange room | O3651<br>Organiz | FestUser1<br>er         |
| Start                                                                                                    |                                                            |           |           |                  |                         |
| Fri 20/11/2015                                                                                                    | ▼ 09:00                                                    | •         | All day   | Attendees        |                         |
| ind                                                                                                    |                                                            |           |           | Sort by ∨        | ✓ Request respons       |
| Fri 20/11/2015                                                                                                    | ▼ 10:00                                                    | •         | Private   | Gener            | al Access Suite - Blu 🐱 |
| Repeat                                                                                                    | Save to calen                                              | dar       |           | New att          | endee                   |
| Never                                                                                                    | ▼ Calendar                                                 |           |           |                  |                         |
| Reminder                                                                                                    | Show as                                                    |           |           |                  |                         |
| 15 minutes                                                                                                    | ▼ Busy                                                     |           |           |                  |                         |
| Add an email reminder   Image: Second state   Image: Second state | la A <sup>‡</sup> <mark>ª⊻ A</mark> :=<br>ete 🔛 Merge 🚍 Sp | ों        |           |                  |                         |
| Course Code:                                                                                                    | СТ000                                                      |           |           |                  |                         |
| School:                                                                                                    | Computer Sy                                                | stems     |           |                  |                         |
| Contact No:                                                                                                    | 091 4966666                                                |           |           |                  |                         |
| Tutor Email Address:                                                                                                    | another@nu                                                 | galway.ie | 4         |                  |                         |
| Admin Name: ANAdmin                                                                                                    |                                                            | -         |           |                  |                         |

| Ð  | New 🗸 🖸 Shan | e 🗸 🖶 Print |                                               |             |                                            |
|----|--------------|-------------|-----------------------------------------------|-------------|--------------------------------------------|
| <  | > 16-22 N    | lovember,   | 2015 ~                                        |             | Da                                         |
|    | 16 Monday    | 17 Tuesday  | 18 Wednesday                                  | 19 Thursday | 20 Friday                                  |
| 8  |              |             |                                               |             |                                            |
| 9  |              |             | The calendar is now updated with your booking |             | Computer Systems -<br>General Access Suite |
| 10 |              |             |                                               |             |                                            |

### STEP 9 – You will see the entry made in YOUR OWN calendar for the booking

STEP 10 – You will receive an acceptance email for your booking.

Your booking may be declined if you are trying to book to far in advance (over 12 month) or if you are trying to book the PC Suite for 24 consecutive hours.

Your booking will be published to the PC Suites public timetable which can be found here

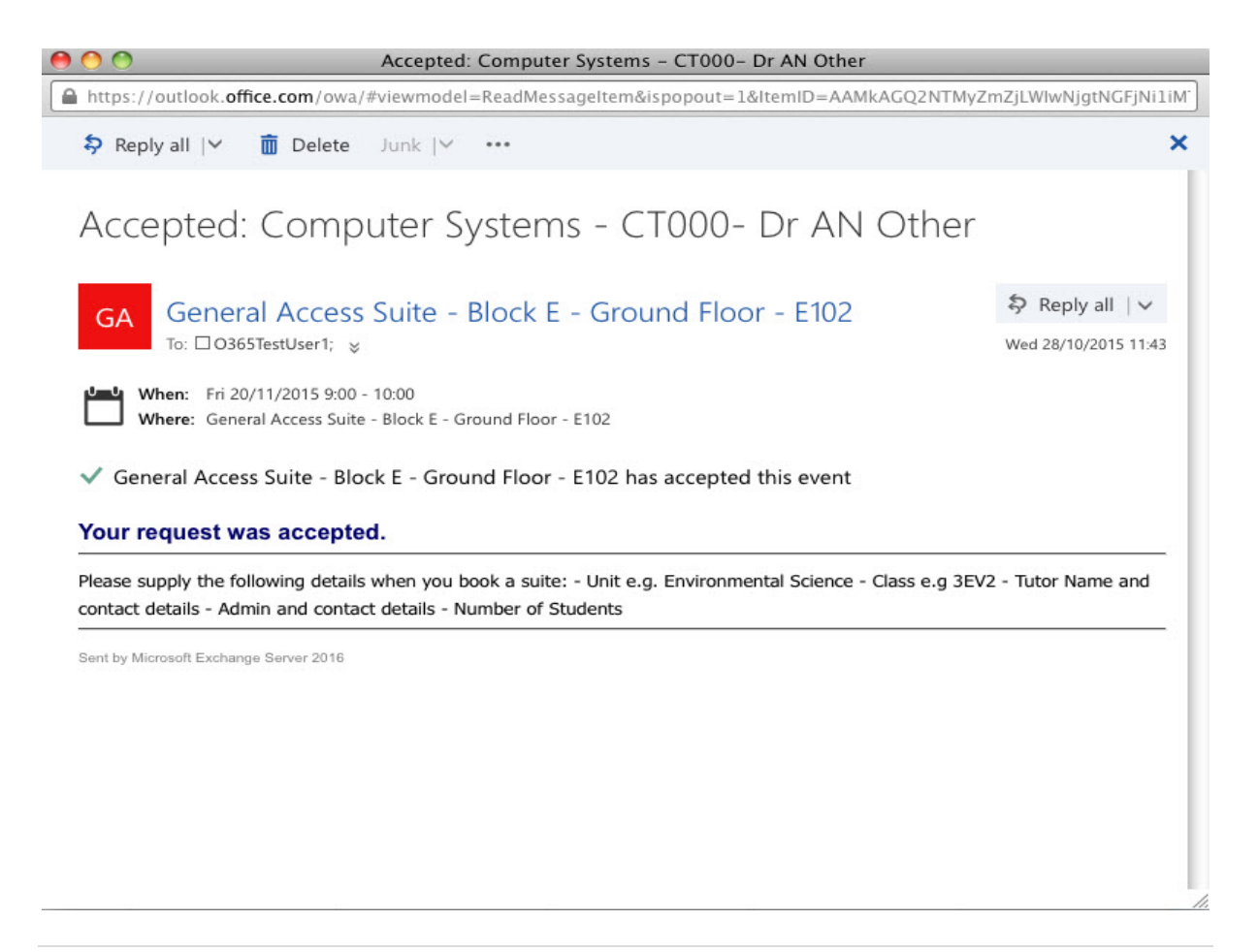